| INSTITUTO FEDERAL     São Paulo     Câmpus Araraquara          | PROCEDIM                 | Página 1 de 9    |  |  |  |
|----------------------------------------------------------------|--------------------------|------------------|--|--|--|
| Código<br>ARQ-CTI: POP 002                                     | Data Emissão<br>NOV/2016 | Versão nº<br>001 |  |  |  |
| ÁREA EMITENTE: COORDENADORIA DE TECNOLOGIA DA INFORMAÇÃO - CTI |                          |                  |  |  |  |
| ASSUNTO: Lembrete d                                            | e Compromisso do I       | Webmail IFSP     |  |  |  |

## FLUXOGRAMA

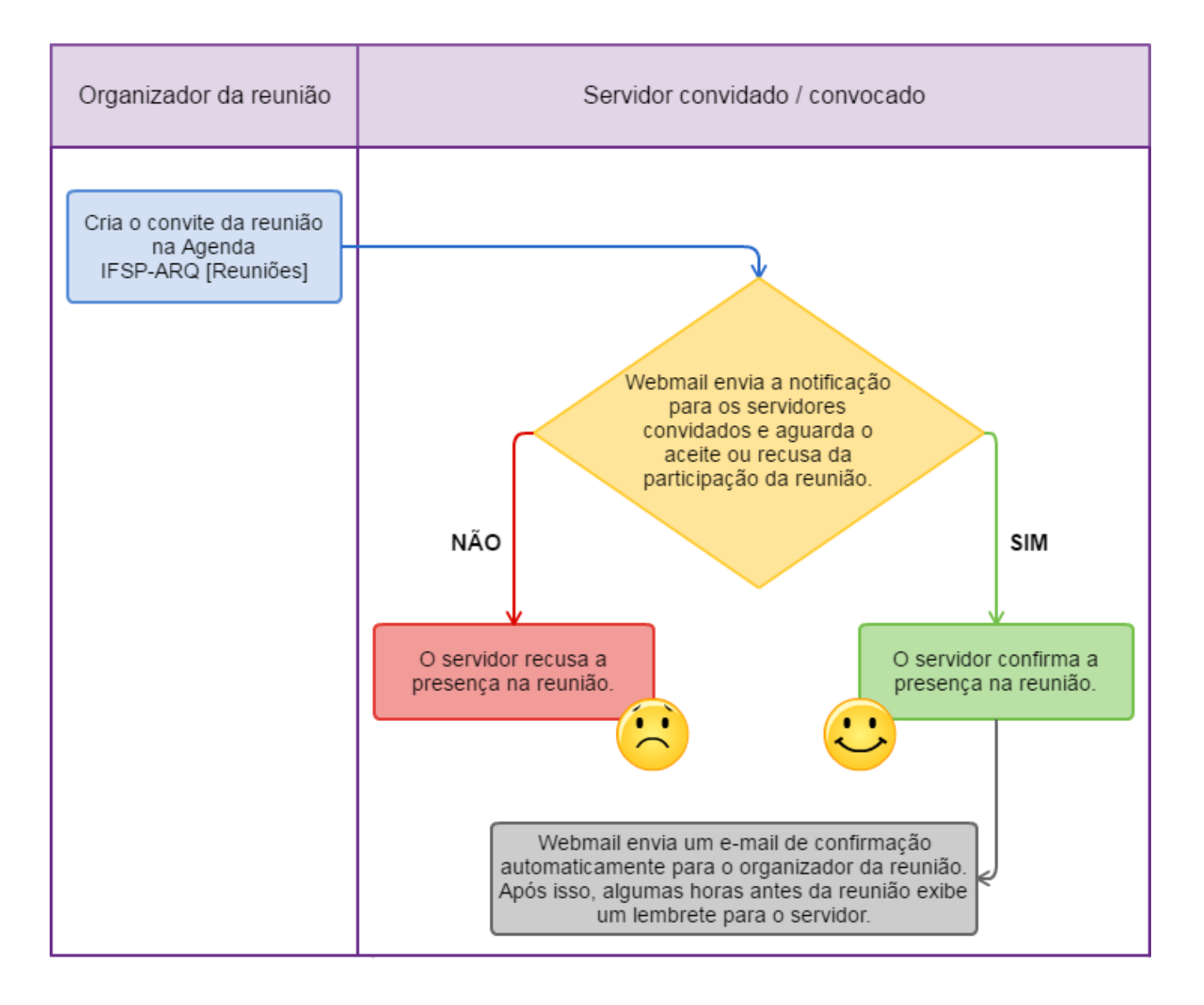

| INSTITUTO FEDERAL     São Paulo     Câmpus Araraquara          | PROCEDIM                 | Página 2 de 9    |  |  |  |
|----------------------------------------------------------------|--------------------------|------------------|--|--|--|
| Código<br>ARQ-CTI: POP 002                                     | Data Emissão<br>NOV/2016 | Versão nº<br>001 |  |  |  |
| ÁREA EMITENTE: COORDENADORIA DE TECNOLOGIA DA INFORMAÇÃO - CTI |                          |                  |  |  |  |
| ASSUNTO: Lembrete d                                            | e Compromisso do         | Webmail IFSP     |  |  |  |

## MANUAL DE OPERAÇÃO DO LEMBRETE DE COMPROMISSO DO WEBMAIL IFSP

- 1. Acesse o Webmail através do endereço: https://webmail.ifsp.edu.br/.
- 2. Logue no sistema, seguindo a imagem abaixo:

| Jer M            | RESTITUTO FEDERAL<br>LAG MALLO |  |
|------------------|--------------------------------|--|
| Nome do usuário: | everton.martins                |  |
| Senha:           |                                |  |
|                  | Permanecer conectado           |  |
| Versão:          | Padrão    O que é isso?        |  |
|                  |                                |  |

3. Clique no botão *<Login>*.

| INSTITUTO FEDERAL     São Paulo     Câmpus Araraquara          | PROCEDIM                 | Página 3 de 9    |  |  |  |
|----------------------------------------------------------------|--------------------------|------------------|--|--|--|
| Código<br>ARQ-CTI: POP 002                                     | Data Emissão<br>NOV/2016 | Versão nº<br>001 |  |  |  |
| ÁREA EMITENTE: COORDENADORIA DE TECNOLOGIA DA INFORMAÇÃO - CTI |                          |                  |  |  |  |
| ASSUNTO: Lembrete d                                            | e Compromisso do         | Webmail IFSP     |  |  |  |

4. Após efetuar o *Login*, você será redirecionamento para a caixa de entrada do *Webmail*, para acessar a Agenda basta clicar no nome como indicado abaixo.

|          | HO FEDERAL | <b>1</b> ail I | FSP       |                                                        |
|----------|------------|----------------|-----------|--------------------------------------------------------|
| E-mail   | Contatos   | Agenda         | Tarefas   | Preferências                                           |
| 🖂 Nova m | nensagem   |                | Responder | Responder a todos Encaminhar Apagar Spam 🗁 🖉 🕶 Ações 🕶 |

5. O Webmail irá exibir a Agenda com todas as suas funcionalidades.

| E-mail Contatos Agenda      | Tarefas | Preferências  |                             |                                  |                         |                | _              |                |                |       |
|-----------------------------|---------|---------------|-----------------------------|----------------------------------|-------------------------|----------------|----------------|----------------|----------------|-------|
| Navo compromisso            | Apagar  | 🗁 🛛 🖉 🖶 Hoje  |                             |                                  | 9/10 - 15/10 📥          |                |                | ia Semana útil | Semana Més     | Lista |
| 🔻 Agendas 🔅                 | 2016    | Dom, 9 de Out | Seg, 10 de Out              | Ter, 11 de Out                   | Qua, 12 de Out          | Qui, 13 de Out | Sex, 14 de Out |                | Sab, 15 de Out |       |
| 🗹 🛅 Agenda                  |         |               |                             |                                  |                         |                |                | /              |                |       |
| 🗌 🎹 Lixeira                 | 0/300   |               |                             |                                  |                         |                |                |                |                |       |
| 🖌 🔯 IFSP-ARQ [Reuniões]     |         |               |                             |                                  |                         |                |                |                |                |       |
| Encontrar compartilhamentos | 08:00   |               |                             |                                  |                         |                |                |                |                |       |
| Buscas 🔅                    | 09:00   |               |                             |                                  |                         |                |                |                |                |       |
| Marcadores 🔅                |         |               |                             |                                  |                         |                |                |                |                |       |
| ▶ Zimlet                    | 10:00   |               |                             |                                  |                         |                |                |                |                |       |
| 10:00                       |         |               |                             |                                  | Dia                     | Semana útil    | Semana         | Mês            | List           | ta    |
| 11:00                       |         | C             | lique em un<br>abrir a jane | na célula qua<br>ela e criar a l | alquer para<br>Reunião. |                |                |                |                |       |

- 6. O *Webmail* exibe a Agenda por padrão na visualização "Semana", podendo ser alterado por outros tipos de visualizações: Dia, Semana útil, Mês e em Lista.
- 7. O sistema exibirá dois tipos de agenda por padrão, sendo elas:
  - 1. Agenda: Está agenda é a sua particular, seus compromissos.
  - 2. IFSP-ARQ [Reuniões]: Essa agenda é compartilhada com todos os servidores do IFSP Araraquara.

Sendo assim, é possível separar o que será público e particular.

| São Paulo<br>Câmpus Araraquara                                 | PROCEDIM                 | Página 4 de 9    |  |  |  |
|----------------------------------------------------------------|--------------------------|------------------|--|--|--|
| Código<br>ARQ-CTI: POP 002                                     | Data Emissão<br>NOV/2016 | Versão nº<br>001 |  |  |  |
| ÁREA EMITENTE: COORDENADORIA DE TECNOLOGIA DA INFORMAÇÃO - CTI |                          |                  |  |  |  |
| ASSUNTO: Lembrete d                                            | e Compromisso do         | Webmail IFSP     |  |  |  |

8. Para criar uma reunião e enviar o convite em forma de lembrete para os servidores convidados / convocados, basta clicar em qualquer célula (horário) da agenda, que o sistema irá abrir uma janela, conforme abaixo:

| Compromisso d | o QuickAdd                     |
|---------------|--------------------------------|
| *.            |                                |
| "Assunto:     | Reuniao Gerai                  |
| Local:        | Bloco E, Sala E02              |
|               | Sugira um local                |
| Exibição:     | Ocupado   Marcar como: Público |
| Agenda:       | 🔯 IFSP-ARQ [Reuniões] ▼        |
| Hora inicial: | 14/10/2016 💌 @ 13:00 💌         |
| Hora final:   | 14/10/2016 🔹 @ 15:00 💌         |
| Repetir:      | Nenhum                         |
| Lembrete:     | 60 minutos antes  Configurar   |
| Mais detalhes | OK Cancelar                    |

- 9. Agora basta preencher as informações pertinentes a reunião:
  - 1. Assunto: assunto da reunião;
  - 2. Local: local onde será realizado a reunião;
  - Exibição: livre, provisória, ocupado e fora do escritório, por padrão deixaremos sempre a opção Ocupado;
  - 4. Marcar como: Público ou Particular, deixaremos como público;
  - 5. Agenda: Temos a Agenda e IFSP-ARQ [Reuniões], vamos utilizar a última.
  - 6. Hora inicial e Hora final, basta clicar e selecionar a data e os horários da reunião.

| INSTITUTO FEDERAL<br>São Paulo<br>Câmpus Araraquara | PROCEDIM                 | ENTO OPERACIONAL P   | ADRÃO – POP | Página 5 de 9 |
|-----------------------------------------------------|--------------------------|----------------------|-------------|---------------|
| Código<br>ARQ-CTI: POP 002                          | Data Emissão<br>NOV/2016 | Versão nº<br>001     |             |               |
| ÁREA EMITENTE: COORD                                | ENADORIA DE TECNO        | DLOGIA DA INFORMAÇÃO | - CTI       |               |
| ASSUNTO: Lembrete d                                 | e Compromisso do         | Webmail IFSP         |             |               |

- Repetir: Temos várias opções: nenhum, diariamente, toda semana, mensalmente, anualmente, cada organizador da reunião escolherá de acordo com a necessidade da reunião.
- Lembrete: Essa opção envia notificações, um lembrete para o servidor convidado / convocado, para que o mesmo não esqueça da reunião, o tempo pode ser configurado conforme a necessidade.
- Após preencher todos os dados, basta clicar na botão 
   Mais detalhes...>, o sistema irá exibir uma janela com mais detalhes para concluir a criação da reunião.

| Assunto:       | Reunião Geral |
|----------------|---------------|
| Participantes: |               |

- 10. Na opção Participantes convidamos ou convocamos os servidores, para isso, basta digitar o nome ou e-mail, que o sistema vai adicionando automaticamente.
- 11. Caso convide algum servidor que já está convidado em outra reunião, o sistema exibe a mensagem: Um ou mais participantes não estão disponíveis no horário selecionado.
- 12. No final dessa página, tem um espaço em branco destinado a observações, ou seja, lá poderá informar a pauta da reunião e alguns informes.
- 13. Após concluir todas as informações, basta clicar no botão <Salvar>, sendo assim a reunião será criada, porém para convidar todos os participantes, basta clicar no botão <Enviar>, aos que aceitarem o convite, o sistema irá notificá-los antes da reunião conforme configurado pelo organizador.
- 14. Abaixo segue a imagem da reunião criada na agenda.

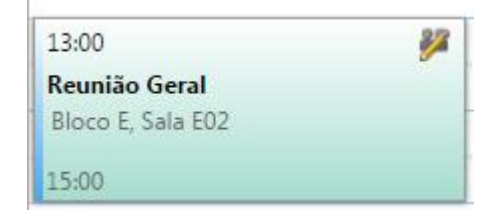

| São Paulo<br>Câmpus Araraquara                                 | PROCEDIM                 | ENTO OPERACIONAL F | PADRÃO – POP | Página 6 de 9 |  |
|----------------------------------------------------------------|--------------------------|--------------------|--------------|---------------|--|
| Código<br>ARQ-CTI: POP 002                                     | Data Emissão<br>NOV/2016 | Versão nº<br>001   |              |               |  |
| ÁREA EMITENTE: COORDENADORIA DE TECNOLOGIA DA INFORMAÇÃO - CTI |                          |                    |              |               |  |
| ASSUNTO: Lembrete d                                            | e Compromisso do         | Webmail IFSP       |              |               |  |

15. Na caixa de entrada do *Webmail*, os servidores convidados / convocados, receberão em forma de e-mail o convite para participar da reunião, conforme a imagem abaixo:

| Reunião Geral                                                                                                    |
|----------------------------------------------------------------------------------------------------|
| De:       EVERTON CARLOS MARTINS       em nome de st091686@ifsp.edu.br         Para:       EVERTON CARLOS MARTINS       CARLOS ELIZANDRO CORREA                                             |
| Hora: Quarta-feira, 12 de outubro de 2016 13:00 - 15:00<br>GMT -03:00 Brasília<br>Local: Bloco E, Sala E02<br>Organizador: st091686@ifsp.edu.br<br>Enviado por: everton.martins@ifsp.edu.br |
| Responder: Aceitar  Provisória  Responder: Aceitar  Agenda: Agenda                                                                                                    |
| Reunião Geral, aqui segue a pauta.                                                                                                    |

16. Caso o servidor clique em aceitar ou recusar, o sistema enviará ao organizador um e-mail informando a posição.

| São Paulo<br>Câmpus Araraquara                                 | PROCEDIMENTO OPERACIONAL PADRÃO – POP |                                 |                             | Página 7 de 9    |
|----------------------------------------------------------------|---------------------------------------|---------------------------------|-----------------------------|------------------|
| Código<br>ARQ-CTI: POP 002                                     | Data Emissão<br>NOV/2016              | Data de Vigência<br>16/nov/2016 | Próxima Revisão<br>nov/2017 | Versão nº<br>001 |
| ÁREA EMITENTE: COORDENADORIA DE TECNOLOGIA DA INFORMAÇÃO - CTI |                                       |                                 |                             |                  |
| ASSUNTO: Lembrete de Compromisso do Webmail IFSP               |                                       |                                 |                             |                  |

17. O organizador também tem a opção de excluir a reunião, sendo assim, o sistema notifica aos participantes que a reunião foi cancelada, para cancelar a reunião, basta ir na Agenda e clicar com o botão direito em cima da reunião, e na opção <Cancelar>, conforme a imagem abaixo:

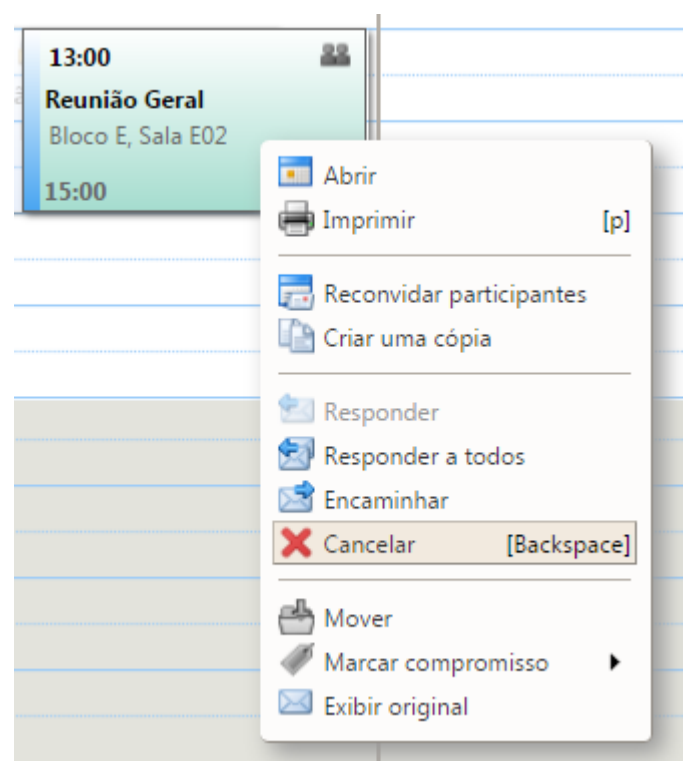

18. Após clicar em Cancelar, será exibido uma mensagem:

| Confirmar exclusão                                |                                                    |
|---------------------------------------------------|----------------------------------------------------|
| Deseja excluir esse com<br>cancelamento para os p | promisso e enviar uma mensagem de<br>articipantes? |
| Editar mensagem                                   | Enviar cancelamento Cancelar                       |

19. Basta clicar na opção <Enviar cancelamento>, para que o sistema envie o e-mail notificando aos participantes. Case deseje cancelar a exclusão da reunião, basta clicar no botão <Cancelar>.

| São Paulo<br>Câmpus Araraquara                                 | PROCEDIMENTO OPERACIONAL PADRÃO – POP |                                 |                             | Página 8 de 9    |
|----------------------------------------------------------------|---------------------------------------|---------------------------------|-----------------------------|------------------|
| Código<br>ARQ-CTI: POP 002                                     | Data Emissão<br>NOV/2016              | Data de Vigência<br>16/nov/2016 | Próxima Revisão<br>nov/2017 | Versão nº<br>001 |
| ÁREA EMITENTE: COORDENADORIA DE TECNOLOGIA DA INFORMAÇÃO - CTI |                                       |                                 |                             |                  |
| ASSUNTO: Lembrete de Compromisso do Webmail IFSP               |                                       |                                 |                             |                  |

20. O servidor também pode mudar de ideia e recusar depois de aceito a Reunião, para isso basta ir na agenda pessoal, e clicar com o botão direito em cima do compromisso da reunião e clicar na opção <Recusar>.

| 13:00 🙆       | 22                                                                                                    |  |
|---------------|----------------------------------------------------------------------------------------------------|--|
| Reunião Geral |                                                                                                    |  |
| 15:00         | Abrir [p]                                                                                                |  |
|               | <ul> <li>Aceitar</li> <li>Provisória</li> </ul>                                                          |  |
|               | Editar resposta                                                                                          |  |
|               | Propor novo horário Criar uma cópia                                                                      |  |
|               | <ul> <li>Responder</li> <li>Responder a todos</li> <li>Encaminhar</li> <li>Apagar [Backspace]</li> </ul> |  |
|               | 📥 Mover<br>ⅆ Marcar compromisso →<br>⊠ Exibir original                                                   |  |

21. Ao clicar na opção <Recusar>, irá exibir uma janela, conforme abaixo, deixe a opção Avisar o organizador ativado para que o mesmo seja notificado de sua desistência.

| Confirmação                                                                |                      |
|----------------------------------------------------------------------------|----------------------|
| Tem certeza de que deseja recusa                                           | ar esse compromisso? |
| <ul> <li>Não avisar o organizador</li> <li>Avisar o organizador</li> </ul> |                      |
|                                                                            | Sim Não              |

| São Paulo<br>Câmpus Araraquara                                 | PROCEDIMENTO OPERACIONAL PADRÃO – POP |                                 |                             | Página 9 de 9    |
|----------------------------------------------------------------|---------------------------------------|---------------------------------|-----------------------------|------------------|
| Código<br>ARQ-CTI: POP 002                                     | Data Emissão<br>NOV/2016              | Data de Vigência<br>16/nov/2016 | Próxima Revisão<br>nov/2017 | Versão nº<br>001 |
| ÁREA EMITENTE: COORDENADORIA DE TECNOLOGIA DA INFORMAÇÃO - CTI |                                       |                                 |                             |                  |
| ASSUNTO: Lembrete de Compromisso do <i>Webmail</i> IFSP        |                                       |                                 |                             |                  |

## EMISSÃO, REVISÃO E APROVAÇÃO.

Emitido por: Everton Carlos Martins (Coordenador de Tecnologia da Informação).

**Revisado por**: Marcel Santos Pereira (Diretor Geral), Everton Carlos Martins (Coordenador de Tecnologia da Informação), Carlos Elizandro Corrêa (Técnico de Laboratório Área – Informática) e Henrique Buzeto Galati (Técnico de Laboratório Área – Informática).

**Aprovado por**: Marcel Santos Pereira (Diretor Geral), Everton Carlos Martins (Coordenador de Tecnologia da Informação), Carlos Elizandro Corrêa (Técnico de Laboratório Área – Informática) e Henrique Buzeto Galati (Técnico de Laboratório Área – Informática).